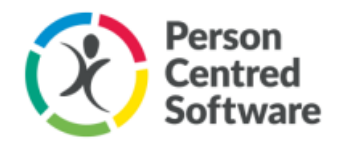

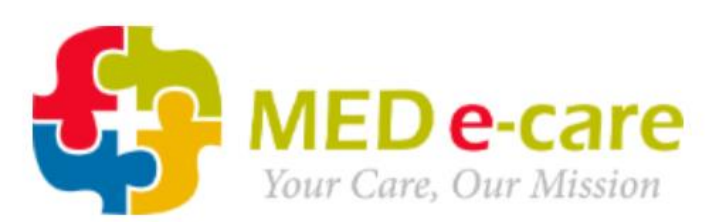

# Integration:

Med e-care

# Cost:

Integration of MCM with Med e-care (£18 up to 30 beds, £25 up to 50 beds, £32 up to 75 beds, £40 thereafter) (Non-generic API)

# About:

The eMAR solution provides a complete medication management solution with some real benefits that you can't get elsewhere, giving you confidence that you can deliver the best medication management.

Ensuring the highest standards of medication management for care home residents is key to a safe and efficient operation for both care home and pharmacy provider alike. Our eMAR solution provides the right tools for your care home residents, such as ongoing stock management and the ordering and administering of medications.

It tracks the order and delivery of medicines and automates reports, facilitating efficiency improvements.

Information from Med e-care will pull through medication recorded and will appear as care notes on monitor and also display in the MAR chart.

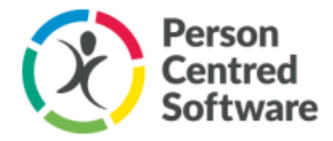

# How to set up integration with MCM:

## Step 1: Creating an Order

Firstly, you will need to come into a live chat or raise a support ticket and ask a member of our Support team to raise an order for Med e-care integration.

Once the order has been created the offer email for this will be sent to one of your Project Sponsors for your home. They will need to accept this offer email and needs to be paid for by your nominated accounts person for the home. Once payment has been received this will then implement the integration and will display for the home it was raised for (an order will need to be raised and accepted for each home that requires Med e-care).

### Step 2: Setting up the Integration

After the order has been paid for you will then need to go to Admin > Organisation Details in MCM (If you do not have access to the admin button you will need to contact someone in the home with management access rights)

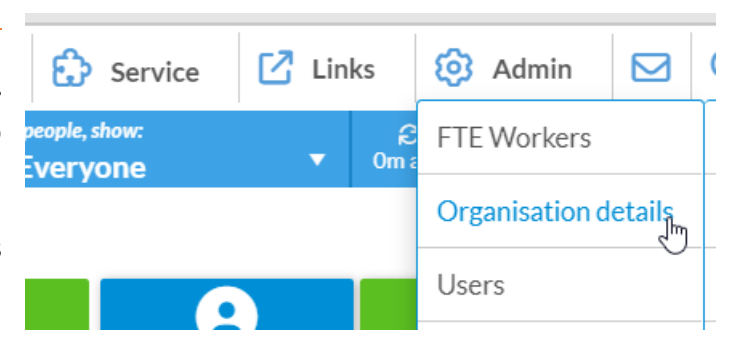

### Step 3: Setting up the Integration

You will then be presented with a list of all the homes in the organisation. You will then need to click on the name of your home that the integration has been raised for on the left side of the screen (the background of this will be blue).

| Dorking House                        | Dorking House and the organisation |
|--------------------------------------|------------------------------------|
| Dorking House/Allied                 | Dorking House                      |
| Dorking House/Another community test | Dorking House                      |
| Dorking House/Day Care               | Dorking House                      |
| Dorking House/East Wing              | Dorking House                      |
| Dorking House/Elderly Residents      | Dorking House                      |
| Dorking House/Garden Wing            | Dorking House                      |
| Dorking House/Integrations testing   | Dorking House                      |
| Dorking House/LD Service Users       | Dorking House                      |
| Dorking House/Liam's Training        | Dorking House                      |
| Dorking House/Maintenance            | Dorking House                      |

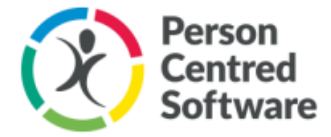

## Step 4: Setting up the Integration

You will then see the list of integrations that have been set up for your home. You will see Med e-care eMAR and you will need to click the small toggle and ensure that it is switched on and displaying as green.

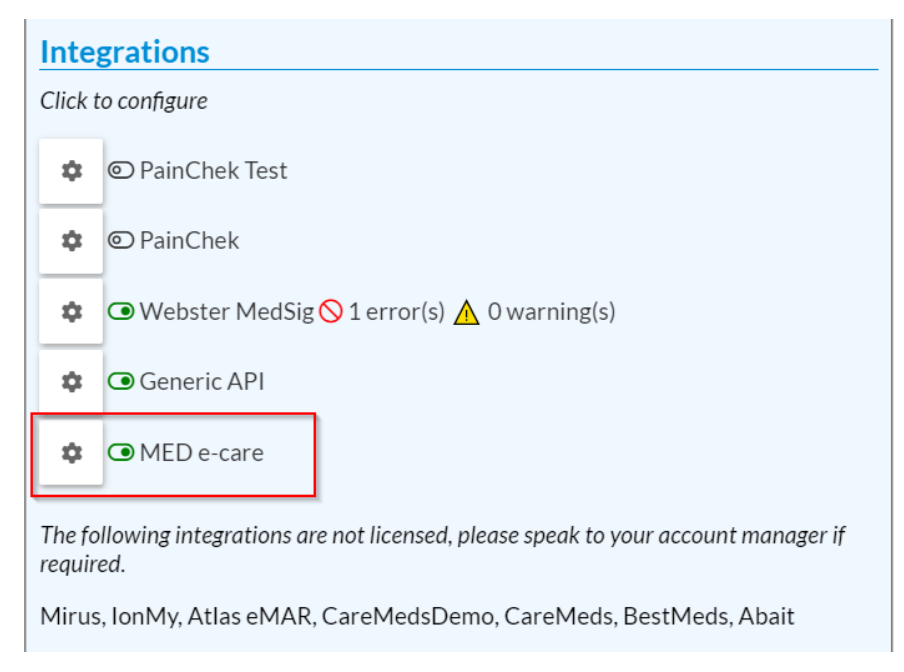

## Step 5: Setting up the Integration

Click on the grey cog symbol next to the integration and you will then be displayed with the below screen. Ensure 'Status' is switched on and select 'Read and Write'

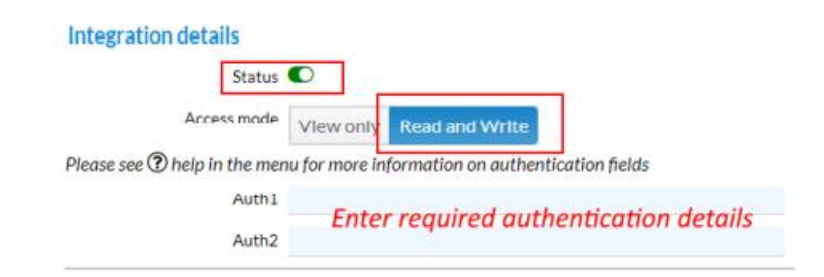

On the left-hand side of 'Integration Details' you will see 'Community Access'. The integration needs to be given access to the communities with the location. If you give access to the sub-communities, the integration will be set up for all locations that have a blue border around them.

### **Community access**

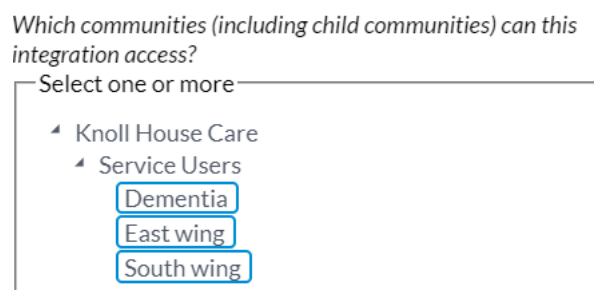

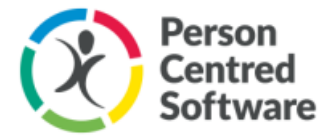

## Step 6: Obtaining your API Key

In order to obtain your API key you will need to have already completed a user account following this guide <u>API Setup Guide - Customer</u>. You will then need to generate an API Token.

- 1) Navigate to the **'My Account'** section on the green bar.
- 2) Select 'API Authentication' on the blue bar.
- 3) Enter the password for the user account that was created in step 4 of the above guide.
- 4) Enter an API Name e.g. IntegrationpartnerAPI1

| Ę    | MED e-<br>Your Care, Ou  | Mission  | MEDE      | CARE     | DEMO      | - API     |            | Welco | me    | grade Carr   | Your Se | ssion expire | as in 179 Minute | s Home   Help | Support   | e-Learning   I | Remote Access   L |
|------|--------------------------|----------|-----------|----------|-----------|-----------|------------|-------|-------|--------------|---------|--------------|------------------|---------------|-----------|----------------|-------------------|
| Home | e Dashboar<br>age Center | i CRM    | e-ADT     | e-Assess | sments    | e-Plan    | e-Notes V5 | e-MAR | e-TAR | e-Financials | POC     | POC V5       | Lab Reports      | Wound Tracker | e-Reports | Settings       | My Account A      |
| Pas  | sword Reset              | Password | Reset Ema | I Setup  | API Authe | ntication |            |       |       |              |         |              |                  |               |           |                |                   |

- 5) The system will then prompt the user to confirm the authorisation before generating the token. Tick "I am fully authorised to create an API token for this user account", "I understand that creating the API token and sharing that with an integration partner will allow the recipient to access and retrieve the data fields associated with the API" and "The recipient is lawfully permitted access to the data fields and the creation of the API token is a formal instruction to Med e-care to provide the recipient access to the relevant data fields".
- 6) Click 'Get Token'.

| Password Reset | Password Reset Email Setup | API Authentication   |
|----------------|----------------------------|----------------------|
| Get new Al     | PI token                   |                      |
| Password       |                            |                      |
| API Name       |                            |                      |
|                |                            | <b>৫</b> , Get Token |

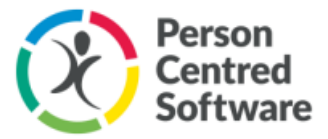

- 7) Once generated, a token will be displayed on the screen only once. You will then need to copy and paste this token and go to monitor and enter this into the **'Auth3'** box.
- 8) You will then need to enter your username that you log into your Med e-care portal into the **'Auth1'** box and then press **'Save'** in the top right corner.

| Integration deta    | ils      |                         |                     |                   |  |  |  |  |  |  |  |
|---------------------|----------|-------------------------|---------------------|-------------------|--|--|--|--|--|--|--|
|                     | Status   | Status 💿                |                     |                   |  |  |  |  |  |  |  |
| Acces               | ss mode  | View only               | Read and Write      |                   |  |  |  |  |  |  |  |
| Please see 🕐 help i | n the me | enu for more in         | nformation on authe | entication fields |  |  |  |  |  |  |  |
|                     | Auth1    | 11/2010/011             | 04040470            | 0.046             |  |  |  |  |  |  |  |
|                     | Auth2    | 04000000                | 0.00                |                   |  |  |  |  |  |  |  |
|                     | Auth3    | High-followgenetike.com |                     |                   |  |  |  |  |  |  |  |

Once you have entered this information and go back into the integration set up the 'Auth1' and 'Auth3' information entered will display as 'Username' and 'Token'.

| Integration details         |                   |                     |                                                                                                    |  |  |  |  |  |
|-----------------------------|-------------------|---------------------|----------------------------------------------------------------------------------------------------|--|--|--|--|--|
| Status                      | ۲                 |                     |                                                                                                    |  |  |  |  |  |
| Access mode                 | View only         | Read and Write      |                                                                                                    |  |  |  |  |  |
| Please see ⑦ help in the me | nu for more in    | nformation on authe | entication fields                                                                                               |  |  |  |  |  |
| Username                    | e Pritaria ingla  |                     |                                                                                                    |  |  |  |  |  |
| Token                       | Trian Description | stratic years       | 1000 art/0100 art/0100 art/0100 art/0100 art/0100 art/0100 art/0100 art/0100 art/0100 art/0100 art/0100 art/010 |  |  |  |  |  |

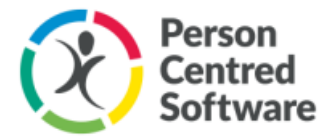

## Step 7: Resident Mapping

Once the integration has been activated, after a few minutes the system will attempt to map the resident records in MCM to those from the third-party. In most cases the system will try to match the NHS number or an exact match of forenames, surname, and date of birth. If any of the details do not match, then MCM will not automatically create a mapping between the systems.

We recommend fixing the data (in whichever system should be changed) – however, should you not want to change the data, then you can manually map the third-party resident to the correct record in MCM.

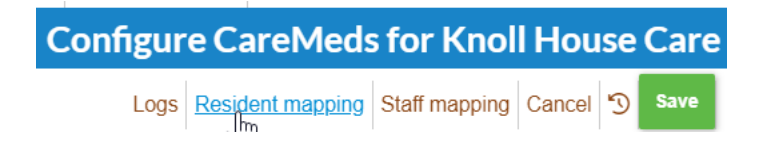

Once clicking on **'Resident Mapping'** on the right side of the integration screen you will be displayed with all the residents like the image below. You will then need to match up each resident for their data to be pulled through from Med e-care to MCM. Integration for Med e-care will now be set up.

| ✓ Unbind             | Vinbind X          | V Nobind        |
|----------------------|--------------------|-----------------|
| Benedict Gallagher ( | Mr) Jack Tuck (Fr) | Joe Bloggs (Mr) |
| DoB: 1942-03-08      | DoB: 1942-03-08    | DoB: 1938-05-10 |
| Benedict Gallagher ( | Mr) Jack Tuck (Fr) | Joe Bloggs (Mr) |
| DoB: 1942-03-08      | DoB: 1942-03-08    | DoB: 1938-05-10 |
|                      | · · ·              |                 |
| External ID:         | External ID:       | External ID:    |
| 46                   | 77                 | 24              |

#### Residents list in MCM (not mapped)

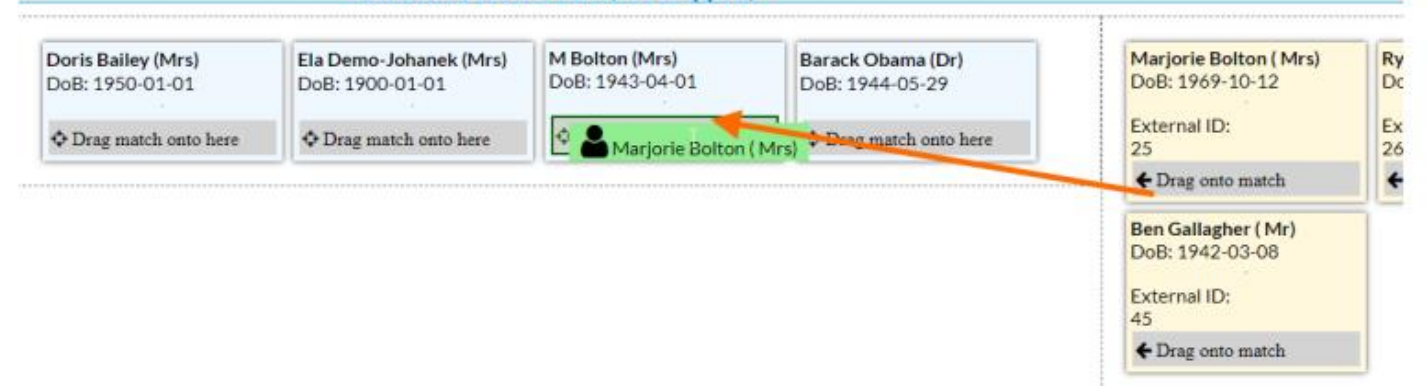

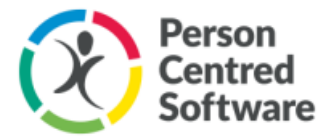

# How MCM Pulls Information from Med e-care

## Reports:

Once the Med e-care Integration has been set up correctly any medication provided to residents on the Med e-care eMAR app will pull through to monitor in 2 areas.

You can check the recorded care notes for a resident by going to **Reports > Care Notes** 

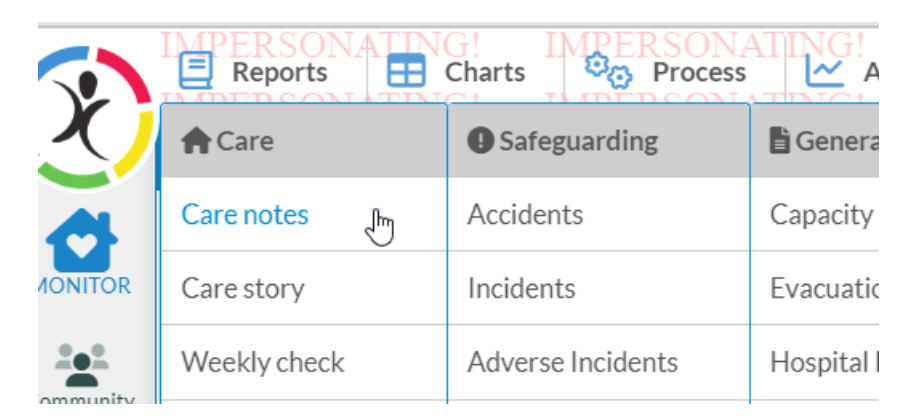

You can then change the drop-down menus to locate medication recorded. You will need to change the Aspect of Life to **'Medical'** and the Action drop down menu to **'Medication'** 

Medication recorded will appear like the image below and will state below the medication and on the right-hand side that this has been pulled through from Med e-care

| Thursda                                                                                                    | y 20 Oct 2022                                                                                                    |                      |                                 |
|----------------------------------------------------------------------------------------------------|----------------------------------------------------------------------------------------------------|----------------------|---------------------------------|
| In the second second                                                                                                    | PEPTAC liquid peppermint. Quantity given: 10.00. Directions: Take 10ml four times a day.<br>Medical 🕑 Verified by Integration Invatech:c0a26d6c-690c-40ea-b0a4-6a1dd4ae9905                     | Invatech Integration | 12:51<br>5 minutes<br>details ⊖ |
| <i>چ</i> رچ                                                                                                    | APIXABAN 5mg tablets. Quantity given: 1.00. Directions: Take ONE twice a day.<br>Medical ② Verified by Integration Invatech:556aac21-764a-4d36-ac35-8aac52df4c63                                | Invatech Integration | 10:00<br>5 minutes<br>details ⊕ |
| In the second second se | CITALOPRAM 10mg tablets. Quantity given: 1.00. Directions: One tablet in the morning for anxiety/depression.<br>Medical ② Verified by Integration Invatech:085caf05-86c9-4858-bfc3-e889e7bf1be4 | Invatech Integration | 10:00<br>5 minutes<br>details⊖  |

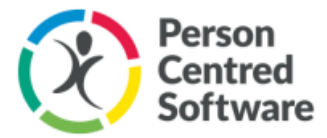

## Charts:

If you would like to view the information on a MAR chart then you can go to Charts > MAR Chart.

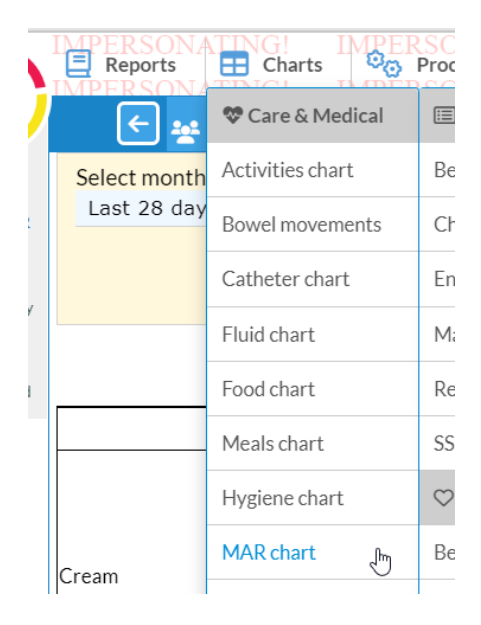

The information recorded will then display in chart form as below.

| Time    | 27<br>Sep | 28<br>Sep | 29<br>Sep | 30<br>Sep | 01<br>Oct | 02<br>Oct | 03<br>Oct | 04<br>Oct | 05<br>Oct | 06<br>Oct | 07<br>Oct | 08<br>Oct | 09<br>Oct | 10<br>Oct | 11<br>Oct | 12<br>Oct | 13<br>Oct | 14<br>Oct | 15<br>Oct | 16<br>Oct |
|---------|-----------|-----------|-----------|-----------|-----------|-----------|-----------|-----------|-----------|-----------|-----------|-----------|-----------|-----------|-----------|-----------|-----------|-----------|-----------|-----------|
| Morning |           |           |           | JJ<br>SJ  |           |           |           |           |           |           | ET        |           |           |           |           |           |           |           |           |           |
| Lunch   |           |           |           |           |           |           |           |           |           |           |           |           |           |           |           |           | CM        |           |           |           |
| Tea     |           |           |           |           |           |           |           |           |           |           |           |           |           |           |           |           |           |           |           |           |
| Night   |           |           |           |           |           |           |           |           |           |           |           |           |           |           |           |           |           |           |           |           |

If you click on one of the coloured in boxes it will then display all the medication recorded from Med e-care eMAR and will also notify you that the information has been pulled though from Med e-care.

| Care notes                                                                                                    |                         |                                    | × |
|----------------------------------------------------------------------------------------------------|-------------------------|------------------------------------|---|
| Saturday 24 Sep 2022<br>DOXYCYCLINE 100mg capsules. Quantity given:<br>1.00. Directions: Take two for the first dose then<br>take one daily until the course has finished.<br>Medical & Verified by Integration Invatech:edd4ac20-10c1-<br>412d-8158-64865540b7de | Invatech<br>Integration | 10:05<br>5<br>minutes<br>details⊕  | * |
| FOLIC acid 5mg tablets. Quantity given: 1.00.<br>Directions: Take ONE a day.<br>Medical @ Verified by Integration Invatech:69eb73f2-5b49-<br>497d-a54b-7ff2559b7610                                                                                               | Invatech<br>Integration | 10:05<br>5<br>minutes<br>details⊕  |   |
| LAXIDO orange oral powder 13.8g sachets.<br>Quantity given: 1.00. Directions: Take ONE a day.<br>Medical (1) Verified by Integration Invatech:86b30e46-3a41-<br>4b18-952b-8a8f898e918c                                                                            | Invatech<br>Integration | 10:05<br>5<br>minutes<br>details⊕  |   |
| DOCUSATE 100mg capsules. Quantity given: 1.00.<br>Directions: Take ONE TWICE a day.<br>Medical (2) Verified by Integration Invatech:dfe135f4-498d-<br>4983-9f7c-de1db0b8d504                                                                                      | Invatech<br>Integration | 10:05<br>5<br>minutes<br>details ⊕ |   |
| FUROSEMIDE 40mg tablets. Quantity given: 2.00.                                                                                                    |                         | 10:05                              | - |

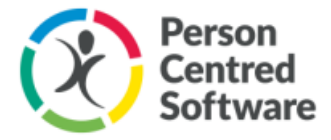

# Med e-care eMAR App (Webapp) :

Unfortunately, there is not an app for Med e-care on the Google Play Store however you can speak to a member of our support team and send them a link to your log in portal. A member of staff will then be able to create a WebApp on the device. Your device will need to be locked down on our MDM and the screen background will be blue as shown in the image below.

The Support member of staff will push the webapp and Google Chrome onto the device. You will then need to click on the webapp and log in using your username and password. Once you have successfully logged in on all devices you will need to let a member of the Support team know to remove Google Chrome.

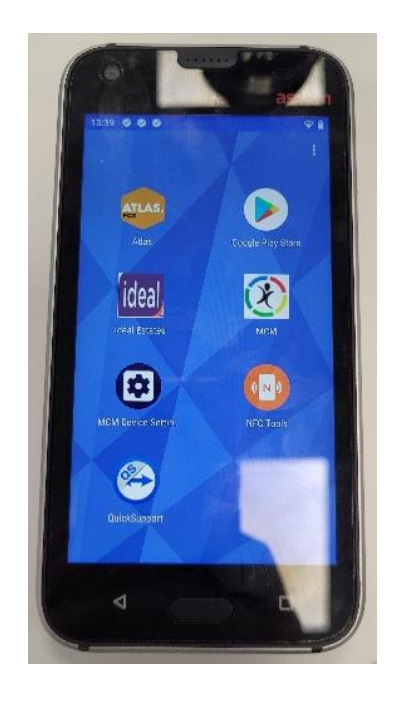

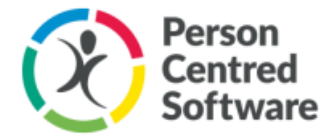

# Integration Log:

When viewing the settings for an integration, you can see the status of the synchronisation and when it last ran or if there are any errors/warnings.

| Integration details                                                                                                    |                                                                                                    |                                                                                                    |
|----------------------------------------------------------------------------------------------------|----------------------------------------------------------------------------------------------------|----------------------------------------------------------------------------------------------------|
| Statu                                                                                                    |                                                                                                    |                                                                                                    |
| Access mode                                                                                                    | View only Read and Write                                                                                                    |                                                                                                    |
| Please see ⑦ help in the me                                                                                               | nu for more information on authentication f                                                                                                 | fields                                                                                                    |
| Auth                                                                                                    | sp-6-985                                                                                                    |                                                                                                    |
| Auth2                                                                                                    | Yellows22                                                                                                    |                                                                                                    |
| MAF                                                                                                    | When integrating medication records w<br>application, we recommend disabling th<br>MCM (see help for instructions)                          | vith this eMAR<br>he MAR chart in                                                                               |
| Internal ID                                                                                                    | 201533178-2017-4523-24553-5245392493                                                                                                    | 1968                                                                                                    |
| Internal API key                                                                                                    | 1,65945894508441997994-538524524                                                                                                    | inter and a second second second second second second second second second second second second second second s |
| First rur                                                                                                    | 2019-11-1108:11:07                                                                                                    |                                                                                                    |
| Logs No errors or warni                                                                                                   | ngs reported                                                                                                    |                                                                                                    |
| Latest synchronisation                                                                                                    | status - updated on 2020-01-02 12:                                                                                                    | :01:04                                                                                                    |
| CareMeds.ImportMedica<br>a843-4d56-9a1f-c70d91<br>CareMeds.ImportMedica<br>dbdc-49c2-bb0d-8bd18c<br>CareMeds.ImportMedica | IHistoryAndMeasurements.bba1e53f-2i<br>3b1872 0:<br>IHistoryAndMeasurements.92efda51-2i<br>207802 1:<br>IHistoryAndMeasurements.142c43f0-2i | 2020-01-<br>22T12:45:00.8460965<br>2019-12-<br>16T08:15:01.9735917<br>2020-01-                                  |
| 476c-470b-b5dc-a65e7t                                                                                                    | 261b13 0                                                                                                    | 2T12:45:03.6845100                                                                                              |

Click on 'Logs' to see details of records being processed. When up and running normally, generally the logs will show for each new resident that has been mapped and/or the number of care notes or measurements processed

| These logs display ev     | These logs display events which have occured within the past 24 hour period (default to UTC yesterday), showing up to 1000 records |     |               |                                                                                     |      |                                                                                                    |  |  |  |  |  |  |
|---------------------------|----------------------------------------------------------------------------------------------------|-----|---------------|-------------------------------------------------------------------------------------|------|----------------------------------------------------------------------------------------------------|--|--|--|--|--|--|
| Created on (UTC) <b>T</b> | Relating to <b>T</b>                                                                                                    | Le  | vel T         | M                                                                                   | less | age                                                                                                    |  |  |  |  |  |  |
| 02/01/2020 15:10          | Integration                                                                                                    | Inf | formational   | D                                                                                   | urir | ng this run, CareMeds has processe <mark>l</mark> 4 residents, created 1 new mappings and imported 0 Care Notes/Measurements |  |  |  |  |  |  |
| 02/01/2020 15:10          | Nelson                                                                                                    | Inf | formational   | tional PCS.Models.IntegrationServiceUserBase is mapped to Nelson Piston in CareMeds |      |                                                                                                    |  |  |  |  |  |  |
| 02/01/2020 15:05          | Integration                                                                                                    | Inf | formational   | D                                                                                   | urir | ng this run, CareMeds has processed 3 residents, created 0 new mappings and imported 0 Care Notes/Measurements               |  |  |  |  |  |  |
| Created on (UTC)          | Relating to                                                                                                    | Ŧ   | Level         |                                                                                     | Ŧ    | Message                                                                                                    |  |  |  |  |  |  |
| 02/01/2020 15:20          | Integration                                                                                                    |     | Informational |                                                                                     |      | During this run, CareMeds has processed 4 residents, created 0 new mappings and imported 1 Care Notes/Measurements           |  |  |  |  |  |  |
| 02/01/2020 15:10          | Integration                                                                                                    |     | Informational |                                                                                     |      | During this run, CareMeds has processed 4 residents, created 1 new mappings and imported 0 Care Notes/Measurements           |  |  |  |  |  |  |
| 02/01/2020 15:10          | Nelson                                                                                                    |     | Informational |                                                                                     |      | PCS.Models.IntegrationServiceUserBase is mapped to Nelson Piston in CareMeds                                                 |  |  |  |  |  |  |

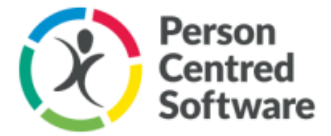

## Support the Integration:

A count of recent warnings or errors will be displayed on the Organisation details page, as well as the Edit community page.

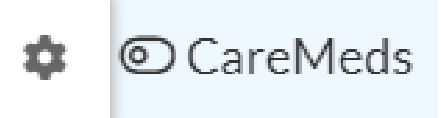

Details of the errors will be displayed in the Log file – Our support team may need these to help identify and diagnose any issues. Many issues will resolve themselves within an hour or two, as they may be caused by temporary outages on either MCM or third-party solution.

| Created on (UTC) | Relating to | Level T       | Message                                                                                                    |  |
|------------------|-------------|---------------|----------------------------------------------------------------------------------------------------|--|
| 03/01/2020 14:30 | Integration | Informational | During this run, BestMeds has processed 0 residents, created 0 new mappings, imported 0 Care Notes and 0 observations |  |
| 03/01/2020 14:30 | Integration | Error         | Automated mapping is temporarily experiecing issues, please map residents manually                                    |  |

Some example of error messages are below;

"CareMeds authentication has failed for username XXXXXXXXX - please check that the username and password are correct. If the problem persists longer than 48 hours please contact support." Error

"Could not map XXXXXXXXXX- please use the Mapping screen to map this service user manually." Error

Automated mapping is temporarily experiencing issues, please map residents manually", Error

"Automated Medical History import is experiencing issues - there could be a delay before all the data is up-to-date. If not resolved within 48 hours please contact support" Error

"Potential issue detected (TimeZone not available) - please go to Organisation Admin menu and edit the location for this Care Provider, check that the correct TimeZone is selected, and press Save." Warning

"No Service Users were found - please check that there are service users assigned to this Integation's communities on the configuration page, and re-save." Informational

"XXXXXXXX returned no residents for the provided authentication details - please check that the residents have been set up in XXXXXXX Informational

"XXXXXXXXX is mapped to XXXXXXXXXXX XXXXXXXXXX in XXXXXXXXXXX " Informational

"Could not authenticate with CareMeds using provided credentials - please check that the username and password are correct" Informational